# Oracle® Cloud Create Products in Magento Commerce Cloud and QuickBooks for Oracle ERP Cloud Items

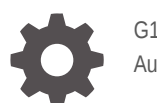

G11941-01 August 2024

ORACLE

Oracle Cloud Create Products in Magento Commerce Cloud and QuickBooks for Oracle ERP Cloud Items,

G11941-01

Copyright © 2024, Oracle and/or its affiliates.

Primary Author: Oracle Corporation

## Contents

| 1 | About This Recipe                           |     |  |
|---|---------------------------------------------|-----|--|
|   | Overview                                    | 1-1 |  |
|   | System and Access Requirements              | 1-1 |  |
| 2 | Before You Install the Recipe               |     |  |
|   | Configure Oracle ERP Cloud                  | 2-1 |  |
|   | Configure GCP Pub Sub                       | 2-1 |  |
|   | Configure Magento Commerce Cloud            | 2-1 |  |
|   | Configure QuickBooks                        | 2-1 |  |
| 3 | Install and Configure the Recipe            |     |  |
|   | Configure the Oracle ERP Connection         | 3-1 |  |
|   | Configure the GCP Pub Sub Connection        | 3-1 |  |
|   | Configure the GCP PubSub Trigger Connection | 3-2 |  |
|   | Configure the QuickBooks Connection         | 3-2 |  |
|   | Configure the Magento Connection            | 3-3 |  |
|   | Configure the Lookup Table                  | 3-3 |  |
| 4 | Activate and Run the Recipe                 |     |  |

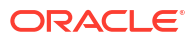

## Preface

This document describes how to install, configure, and run this recipe in Oracle Integration 3.

#### **Topics:**

- Documentation Accessibility
- Diversity and Inclusion
- Related Resources
- Conventions

#### **Documentation Accessibility**

For information about Oracle's commitment to accessibility, visit the Oracle Accessibility Program website at <a href="http://www.oracle.com/pls/topic/lookup?ctx=acc&id=docacc">http://www.oracle.com/pls/topic/lookup?ctx=acc&id=docacc</a>.

#### Access to Oracle Support

Oracle customers that have purchased support have access to electronic support through My Oracle Support. For information, visit <a href="http://www.oracle.com/pls/topic/lookup?ctx=acc&id=trs">http://www.oracle.com/pls/topic/lookup?ctx=acc&id=trs</a> if you are hearing impaired.

#### **Diversity and Inclusion**

Oracle is fully committed to diversity and inclusion. Oracle respects and values having a diverse workforce that increases thought leadership and innovation. As part of our initiative to build a more inclusive culture that positively impacts our employees, customers, and partners, we are working to remove insensitive terms from our products and documentation. We are also mindful of the necessity to maintain compatibility with our customers' existing technologies and the need to ensure continuity of service as Oracle's offerings and industry standards evolve. Because of these technical constraints, our effort to remove insensitive terms is ongoing and will take time and external cooperation.

#### **Related Resources**

For more information, see these Oracle resources:

- Oracle Integration documentation on the Oracle Help Center.
- Oracle Cloud at http://cloud.oracle.com.

#### Conventions

The following text conventions are used in this document.

| Convention | Meaning                                                                                                    |
|------------|----------------------------------------------------------------------------------------------------|
| boldface   | Boldface type indicates graphical user interface elements associated with an action, or terms defined in text or the glossary. |

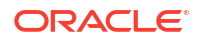

| Convention | Meaning                                                                                                    |
|------------|----------------------------------------------------------------------------------------------------|
| italic     | Italic type indicates book titles, emphasis, or placeholder variables for which you supply particular values.                          |
| monospace  | Monospace type indicates commands within a paragraph, URLs, code in examples, text that appears on the screen, or text that you enter. |

# 1 About This Recipe

Use this recipe to create products in Magento Commerce Cloud and QuickBooks for Oracle ERP Cloud items through GCP Pub Sub.

#### Note:

This recipe is available as Oracle ERP Cloud — Magento Commerce Cloud and QuickBooks | Create Products for Items in Oracle Integration. Oracle provides this recipe as a sample only. The recipe is meant only for guidance, and is not warranted to be error-free. No support is provided for this recipe.

#### **Overview**

This recipe creates a product in Magento Commerce Cloud and QuickBooks for an item created in Oracle ERP Cloud through GCP Pub Sub.

To use the recipe, you must install the recipe and configure the connections and other resources within it. There are three application-driven integration flows in the recipe. The first integration flow is triggered when a new item is created in Oracle ERP Cloud. It fetches the new item and publishes it to GCP Pub Sub. This triggers the second and third integration flows. Subsequently, the second and third integration flow creates a corresponding product in Magento Commerce Cloud and QuickBooks respectively for the Oracle ERP Cloud item.

#### System and Access Requirements

- Oracle Integration, Version 24.08 or higher
- Oracle ERP Cloud
- An account on Oracle ERP with the Administrator role
- GCP Pub Sub
- An account on GCP Pub Sub with the Administrator role
- Magento Commerce Cloud
- An Integration user on Magento with access to all resources
- QuickBooks
- An account on QuickBooks with the Administrator role

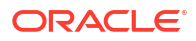

# 2 Before You Install the Recipe

You must perform the following configuration tasks on your Oracle ERP Cloud, GCP Pub Sub, Magento Commerce Cloud and QuickBooks instances in order to successfully connect to these external systems using Oracle Integration and create products for items.

#### **Configure Oracle ERP Cloud**

To access the Oracle ERP Cloud instance from Oracle Integration, you'll require a separate user account on Oracle ERP Cloud.

- Create a user account for Oracle Integration. Make a note of the user name and password you set for the account. You'll use the credentials of this user account to connect to Oracle ERP Cloud from Oracle Integration.
- 2. Assign the following roles to the user account. For more information on these roles, see Assign Required Roles to an Integration User.
  - Integration Specialist
  - Oracle ERP Cloud-specific data access to the integration user

#### Configure GCP Pub Sub

To successfully connect to GCP Pub Sub using Oracle Integration and publish products, you must perform certain general configurations on your GCP Pub Sub instance. See Prerequisites for Creating a Connection.

Also, you must create a topic to store the Oracle ERP Cloud items that are published. See Create a topic.

#### **Configure Magento Commerce Cloud**

To access the Magento Commerce Cloud instance from Oracle Integration and create products, you will need to create a user account for Oracle Integration on Magento Commerce Cloud. See Prerequisites for Creating a Connection.

### Configure QuickBooks

To access the QuickBooks instance from Oracle Integration and create products, you'll need to create a user account for Oracle Integration on QuickBooks. See Prerequisites for Creating a Connection.

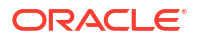

# 3 Install and Configure the Recipe

On your Oracle Integration instance, install the recipe to deploy and configure the integration and associated resources.

- 1. On the Oracle Integration Home page, in the **Get started** section, click **Browse store**.
- 2. Find the recipe you want to install, then click Get.

A message confirms that the recipe was successfully installed, and the recipe card shows **In use**.

3. Click **Configure** on the recipe to configure its resources.

The project workspace opens, displaying all the resources of the recipe. Configure the following resources before you activate and run the recipe.

### Configure the Oracle ERP Connection

- 1. In the Connections section, click the connection name.
- In the Properties section, enter the Oracle ERP Cloud host name. For example: https:// your\_domain\_name.fa.DC.oraclecloud.com.
- 3. In the Security section, enter the following details:

| Field           | Information to Enter                                                                                                    |
|-----------------|----------------------------------------------------------------------------------------------------|
| Security Policy | Select Username Password Token.                                                                                                    |
| Username        | Enter the username of the account created for Oracle<br>Integration on the Oracle ERP Cloud instance. See<br>Configure Oracle ERP Cloud. |
| Password        | Enter the password of the account created for Oracle Integration on the Oracle ERP Cloud instance.                                       |

- 4. Click Save. If prompted, click Save again.
- 5. Click **Test** to ensure that your connection is successfully configured. In the resulting dialog, click **Test** again.

A message confirms if your test is successful.

6. To return to the project workspace, click Go back .

#### Configure the GCP Pub Sub Connection

- 1. In the Connections section, click the connection name.
- 2. In the Properties section, enter the following details:

| Field           | Information to Enter                                             |
|-----------------|------------------------------------------------------------------|
| Project Id      | Enter your GCP Pub Sub project Id. See Configure GCP<br>Pub Sub. |
| Service Account | Enter GCP Pub Sub service account detail.                        |

3. In the Security section, enter the following details:

| Field                | Information to Enter                                   |
|----------------------|--------------------------------------------------------|
| Google Client ID     | Enter the Google client ID. See Configure GCP Pub Sub. |
| Google Client Secret | Enter the Google client secret.                        |

- 4. Click **Provide Consent** to verify the connection properties and get an access token.
- 5. Click Save. If prompted, click Save again.
- 6. Click **Test** to ensure that your connection is successfully configured. In the resulting dialog, click **Test** again.

A message confirms if your test is successful.

7. To return to the project workspace, click **Go back** 

### Configure the GCP PubSub Trigger Connection

- 1. In the Connections section, click the connection name.
- 2. In the Properties section, enter the following details:

| Information to Enter                                          |  |
|---------------------------------------------------------------|--|
| Enter your GCP Pub Sub project Id. See Configure GCP Pub Sub. |  |
| Enter GCP Pub Sub service account detail.                     |  |
|                                                               |  |

- 3. In the Security section, enter the **JWT Private Key Alias**. See Configure GCP Pub Sub.
- 4. Click Save. If prompted, click Save again.
- 5. Click **Test** to ensure that your connection is successfully configured. In the resulting dialog, click **Test** again.

A message confirms if your test is successful.

6. To return to the project workspace, click Go back

### Configure the QuickBooks Connection

- 1. In the Connections section, click the connection name.
- 2. In the Properties section, for QuickBooks Invoke Configuration, select your QuickBooks environment. For example, **SandBox**.
- 3. In the Security section, enter the following details:

| Information to Enter                                      |  |
|-----------------------------------------------------------|--|
| Enter the QuickBooks client Id. See Configure QuickBooks. |  |
| Enter the QuickBooks client secret.                       |  |
|                                                           |  |

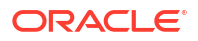

- 4. Click **Provide Consent** to verify the connection properties and get an access token.
- 5. Click Save. If prompted, click Save again.
- 6. Click **Test** to ensure that your connection is successfully configured. In the resulting dialog, click **Test** again.

A message confirms if your test is successful.

7. To return to the project workspace, click **Go back** 

## Configure the Magento Connection

- 1. In the Connections section, click the connection name.
- 2. In the Properties section, enter the Magento Commerce Cloud host name.
- 3. In the Security section, enter the following details:

| Field               | Information to Enter                                                |  |
|---------------------|---------------------------------------------------------------------|--|
| Consumer Key        | Enter the consumer key value. See Configure Magento Commerce Cloud. |  |
| Consumer Secret     | Enter the consumer secret value.                                    |  |
| Access Token        | Enter the access token value.                                       |  |
| Access Token Secret | Enter the access token secret value.                                |  |

- 4. Click Save. If prompted, click Save again.
- Click Test to ensure that your connection is successfully configured. In the resulting dialog, click Test again.

A message confirms if your test is successful.

6. To return to the project workspace, click Go back

#### Configure the Lookup Table

Edit the lookup tables of the recipe with appropriate values.

- 1. In the Lookups section, click the lookup name.
- 2. The recipe contains the following two lookup tables.
  - a. MagentoLookup: Use this lookup to configure Magento request parameters.

| Property   | Description                               | Value       |
|------------|-------------------------------------------|-------------|
| Media Type | Specify the media type of the attachment. | image       |
| Label      | Specify the value of the label.           | image       |
| Disabled   | Specify the value either True or False.   | false       |
| Types1     | Specify the type of the attachment.       | image       |
| Types2     | Specify the type of the attachment.       | image_small |
| Types3     | Specify the type of the attachment.       | thumbnail   |

**b. QuickBooksLookup**: Use this lookup to configure the QuickBooks request parameters.

| Property                 | Description                                 | Value                   |
|--------------------------|---------------------------------------------|-------------------------|
| Income Account Ref Val   | Specify the income account reference ID.    | 79                      |
| Income Account Ref Name  | Specify the income account reference name.  | Sales of Product Income |
| Expense Account Ref Val  | Specify the expense account reference ID.   | 80                      |
| Expense Account Ref Name | Specify the expense account reference name. | Cost of Goods Sold      |
| Asset Account Ref Val    | Specify the asset account reference ID.     | 81                      |

- 3. In the **Value** column of the lookup tables, enter or map the appropriate values for the properties.
- 4. Click Save. If prompted, click Save again.
- 5. To return to the project workspace, click **Go back**

## 4 Activate and Run the Recipe

After you've configured the connections and other resources, you can activate and run the recipe.

 In the project workspace, click Activate. In the Activate project panel, with the default project deployment selected, choose an appropriate tracing option, then click Activate.

A message confirms that the integrations have been activated. Refresh the page to view the updated status of the integrations.

- Update the integration properties for each of the three integration flows of the recipe: Oracle ERP Cloud GCP Pub/Sub Product Sync, GCP Pub/Sub QuickBooks Product Sync and GCP Pub/Sub Magento Product Sync.
  - a. In the Integrations section, click **Actions** • on the integration flow, then select **Update property values**.
  - In the Update property values panel, update the integration properties with appropriate values.
    - **EmailTo**: This integration property holds the email address to which error notifications are to be sent. Enter an email of your choice.
    - **retryCount**: This integration property holds the number of retries when an invoke fails. The default value is 3.
  - c. Click Submit.
- 3. Run the recipe.

To run the recipe, you must create an item in Product Information Management under Product Management in Oracle ERP Cloud.

- a. Click Create Item, under tasks in the Product Information Management section.
- b. Enter the organization.
- c. Enter the number of items.
- d. Select the item class.
- e. Select the template from the available list.
- f. Click OK.
- g. Enter the item name on the new page that appears. Enter the item's description.
- h. Enter other mandatory details like Primary Unit of Measure.
- i. Click Save.

You've now created an item in Oracle ERP Cloud and successfully triggered the first integration flow of the recipe. Subsequently, the second and third integration flows of the recipe are triggered when the newly created item is published to GCP Pub Sub.

- 4. Monitor the running of the integration flows in Oracle Integration.
  - a. In the project workspace, click **Observe**. You'll see the integration flows being triggered and running successfully.
  - b. To manage errors in your project, see Manage Errors in a Project.

- 5. Log in to the Magento Commerce Cloud instance, and check for the new product created.
  - a. Navigate to **Catalogue**. Under Catalogues, select **Product** and enter the product name.
  - b. Fetch the product by order id or order number.
- 6. Log in to the QuickBooks instance, and check for the new product created.
  - a. Navigate to the Intuit Developer section.
  - b. In the Sandbox, search for the term *items*, and get the list of items created.

**Troubleshooting Tip**: If the service target is not reachable due to token expiration, retest the connection.

#### **Related Documentation**

- Using the Oracle ERP Cloud Adapter with Oracle Integration 3
- Using the GCP Pub Sub Adapter with Oracle Integration 3
- Using the Magento Commerce Cloud Adapter with Oracle Integration 3
- Using the QuickBooks Adapter with Oracle Integration 3